## データコピー自動実行方法

■更新の概要

利用者が登録した二つのデータベースファイル(db-kihonjoho、db-kihonjoho)のデー タをそれぞれ新しいデータベースファイルにコピーします。また、スタートファイルに登 録した利用者事務所の情報も合わせてコピーします。

- 1) ハードディスクの任意の場所に「new」と「old」の二つのフォルダを作成します。 下図では、判り易いようにデスクトップにこれらのフォルダを設けました。
- 2) 最新版のjaafmstの圧縮ファイルをダウンロードし解凍(展開)したら、 そのファイル全てを「new」フォルダに収納します。
- 3) 今まで利用していたJAAF-MSTの全ファイルを「old」フォルダを収納します。 すでにデータ入力済ファイルは万一に備え別の場所にバックアップ(コピー)し 保存しておいてください。

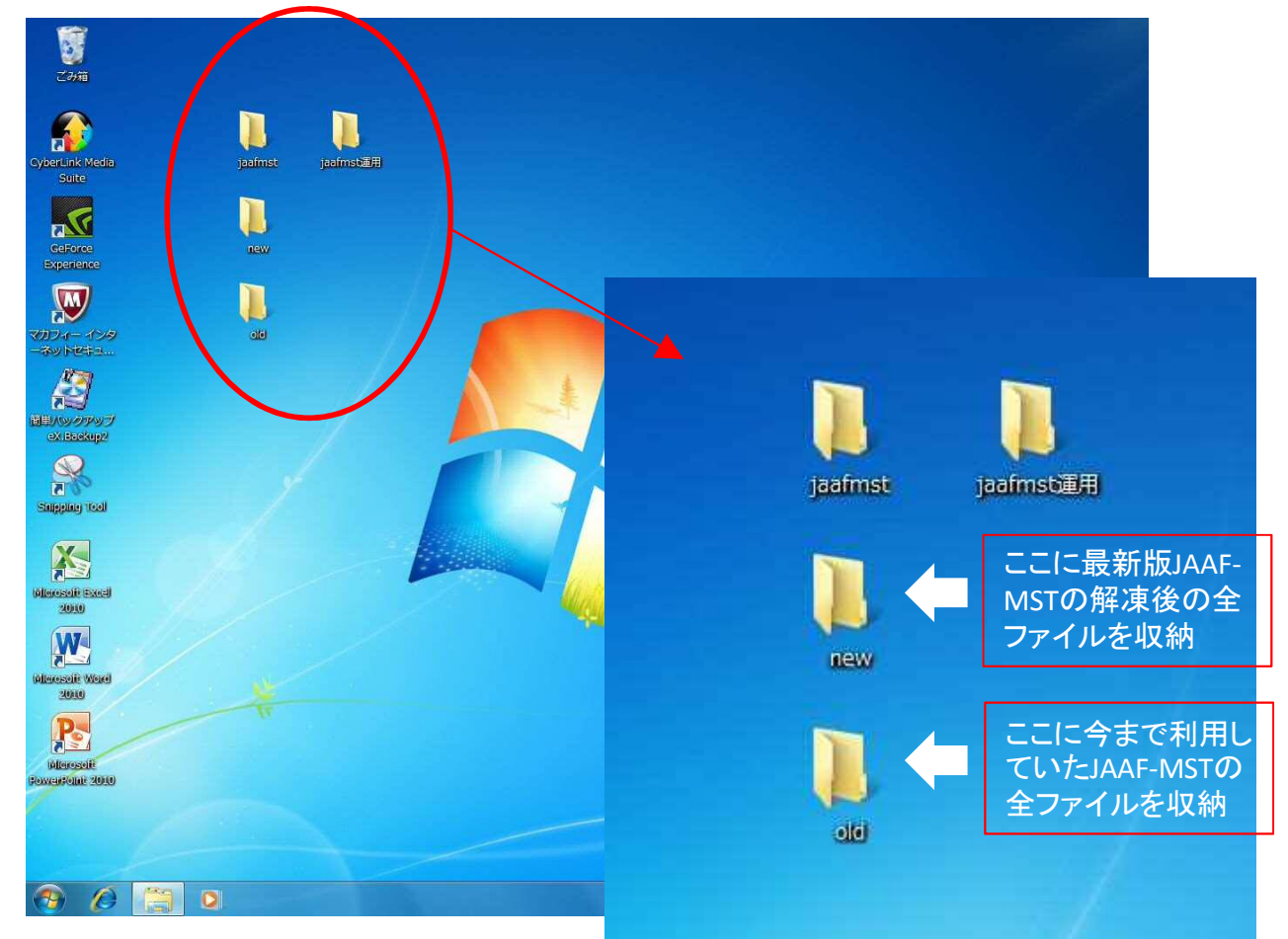

この例のように、実際に運用するJAAF-MSTを保存する「運用フォルダ」とダウンロード したJAAF-MST2016を一時保存する「JAAF-MST」フォルダも同じデスクトップに作成 しています。自動コピーが終了したら、全ファイルを「運用フォルダ」に移動し、この ファイルを日常の作業に使用する方法が、判り易い使い方で、この方法を推奨します 前頁のデスクトップに「new」と 「old」フォルダ等を作成した場

合は、エクスプローラで右図のよ うにフォルダ階層状況が表示され ます。

これらのJAAF-MST関連フォルダ をデスクトップに設けることは必 須条件ではありません。

利用者の状況に応じて構築してい る独自のフォルダ階層の中にこれ らのフォルダを作成してもかまい ません。

他のフォルダに「new」と

「old」が存在していてもかまい ません。

「new」と「old」は並列に配置 していることが必須です。

4)「new」フォルダに収納した ファイルの中から

「auto☆copy」ファイルをク リックして開くと、データコピー のメニュー画面が開きます。 前述の1)~3)の操作が済んで いること、そして、

「auto☆copy」以外のファイル が開いていないことを確認したら、 「コピー開始」ボタンをクリック してください。直ちにコピーが始 まります。実行中はマクロ処理が 高速で実行されるため画面が頻繁 に切り替わります。

コピーが終了したら、過去のデー タが新しいJAAF-MSTのデータ ベースファイルにコピーされてい ることを確認してください。

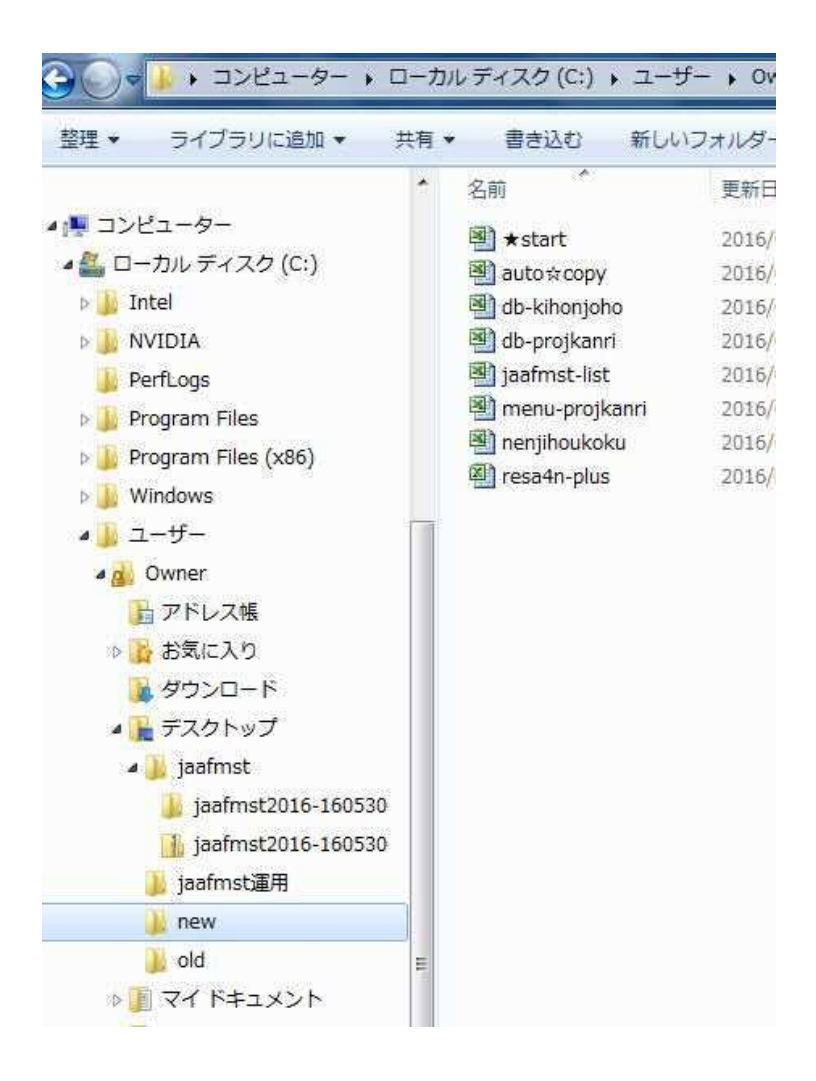

| 建築士事務所マネージメント支援ツール <b>くJAAF-MST 2016&gt;</b>                                                                                                    |
|----------------------------------------------------------------------------------------------------|
| 2014,2015版→2016版 自動データコピー処理                                                                                                    |
| コピー元(2014、5版)フォルダ名 … ¥〇〇〇 ¥ <mark>old</mark><br>コピー先(2016版)フォルダ名 … ¥〇〇〇 ¥ <mark>new</mark>                                                              |
| 任意のフォルダ(例:000)直下に上記の二つのフォルダを作成し、各フォル<br>ダに各年版のファイルー式を格納してください。新規に2016版をダウンロードし<br>た際は、解凍後のファイルー式を「new」フォルダに格納してください。<br>準備ができたら次の「コピー開始」ボタンをクリックしてください。 |
| コピー開始                                                                                                    |
| 自動コピーの最中は高速で実行するため画面が頻繁に切り替わります。<br>リンク更新の可否の画面では、更新を選んでください。                                                                                           |
| (注意)コピー先の登録済みデータは全てクリアされます。                                                                                                    |
| 一般社団法人 日本建築士事務所協会連合会 TECTOPLAN                                                                                                    |